## Microsoft Outlook 設定変更・確認

~ Outlook から設定をおこなう場合 ~

「柏崎インターネットサービスご利用契約内容のご案内」をお手元にご用意ください。 すでに設定されているメールアカウントの変更・確認をおこなう場合の手順となります。

1. Outlook を起動し、「ファイル」をクリックします。

| Outlook | C          | 9 =                 |                                  |                 |           |
|---------|------------|---------------------|----------------------------------|-----------------|-----------|
|         | ファイル       | <u>т-7</u>          | 送受信                              | フォルダー           | 表示        |
|         | 新しい<br>メール | デー<br>新しい<br>アイテム + | 100 無視<br>100 クリーンア<br>100 迷惑メー, | yプ▼<br>削除<br>ル▼ | ア-<br>カイブ |
|         | 新規         | 作成                  |                                  | 削除              |           |

アカウント情報から「**アカウントの設定」→「プロファイルの管理」**をクリックします。

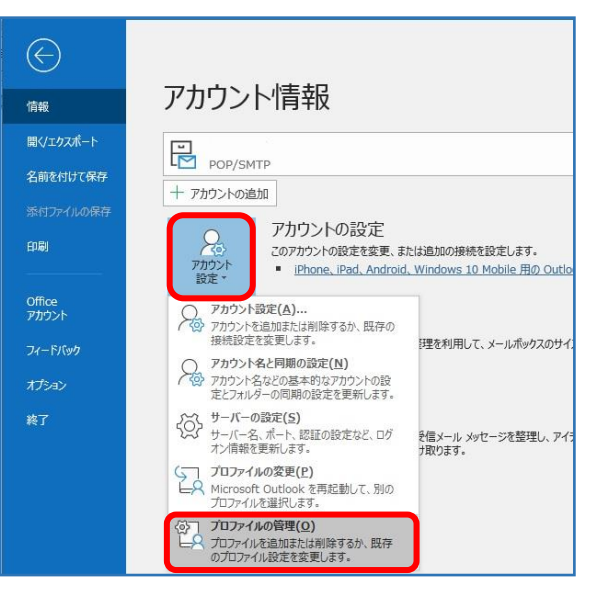

このアプリがデバイスに変更を加えることを許可しますか?」と表示されます。
 「はい」をクリックすると次の画面に進みます。

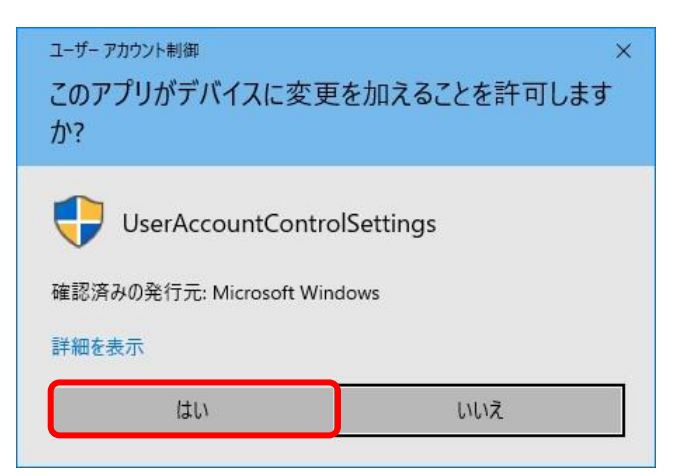

3.「メール設定」画面が表示されます。「電子メールアカウント」をクリックします。

| 🥝 メール設定 - Outlook                                               | >              |
|-----------------------------------------------------------------|----------------|
| 電子メール アカウント                                                     |                |
| 電子メール アカウントとディレクトリを設定します。                                       | 電子メール アカウント(E) |
| データファイル                                                         |                |
| 電子メール メッセージとドキュメントを保存するために使用す<br>るファイルの設定を変更します。                | データ ファイル(F)    |
| วับวุธิสาม                                                      |                |
| 電子メール アカウントとデータ ファイルの複数のプロファイルを<br>設定します。通常は、1 つのプロファイルだけが必要です。 | プロファイルの表示(S)   |
| 4 <u></u>                                                       |                |
|                                                                 | 閉じる(C)         |

4.「アカウント設定」画面が表示されます。

すでに設定されているメールアカウントを選択し、「変更」をクリックします。

| ル データファイル RSS フィード Share | Point リスト インターネット予定表 公開予定表 アドレス帳 |
|--------------------------|----------------------------------|
| 新規(N) 🎌 修復(R) 🌁 変更(A     | ). 💿 既定に設定(D) 🗙 削除(M) 🔹 🗣        |
| Z                        |                                  |
| sofutaro@kisnet.or.jp    | POP/SMTP (送信で使用する既定のアカウント)       |
|                          |                                  |
|                          |                                  |
| 択したアカウントでは、新しいメッセージを次の場  | 所に配信します:                         |

5.「アカウントの変更」画面が表示されます。

**ユーザー情報、サーバー情報、メールサーバーへのログオン情報**の内容を確認し、

「詳細設定」をクリックします。

| ユーザー情報                |                       | アカウント設定のテスト                          |
|-----------------------|-----------------------|--------------------------------------|
| 名前(Y):                | 創風、太郎                 | アカウントをテストして、入力内容が正しいかどうかを確認することをお勧め  |
| 電子メール アドレス(E):        | sofutaro@kisnet.or.jp | 089.                                 |
| サーバー <mark>情報</mark>  |                       | アカウント設定のテスト(T)                       |
| アカウントの種類(A):          | POP3 🗸                |                                      |
| 受信メール サーバー(I):        | po.kisnet.or.jp       | ▶ しんへ」 をクリックしたらアカワント設定を日勤的にテストする (S) |
| 送信メール サーバー (SMTP)(O): | smtp03.kisnet.or.jp   |                                      |
| メール サーバーへのログオン情報      |                       | @kisnet.or.jp は入刀不要                  |
| アカウント名(U):            | sofutaro              |                                      |
| パスワード(P):             | ******                |                                      |
| 図パス5                  | フードを保存する(R)           |                                      |
| □ メール サーバーがセキュリティで保   | 護されたパスワード認証 (SPA) に対応 | L L                                  |
| ている場合には、チェックボックスを     | オンにしてください(Q)          | 詳細設定(M)                              |

| 名前(Y)        | メールを送信したときに送信者名の情報として相手に届きます。        |
|--------------|--------------------------------------|
|              | 相手に送信者が分かるような名前を入力することをお勧めします。       |
| 電子メールアドレス(E) | 「柏崎インターネットサービスご利用契約内容のご案内」の【アカウ      |
|              | ント情報】欄に記載してあります。                     |
| アカウントの種類(A)  | そのまま (POP3)                          |
| 受信メールサーバー(I) | po.kisnet.or.jp                      |
| 送信メールサーバー(0) | smtp03.kisnet.or.jp                  |
| アカウント名(U)    | 「柏崎インターネットサービスご利用契約内容のご案内」の【アカウ      |
|              | ント情報】欄に記載してあります。@kisnet.or.jp は不要です。 |
| パスワード(P)     | 「柏崎インターネットサービスご利用契約内容のご案内」の【アカウ      |
|              | ント情報】欄に記載してあります。                     |
| パスワードを保存する   | チェックを入れます。                           |

6.「送信サーバー」から「送信サーバー (SMTP) は認証が必要」にチェックを入れます。

| インターネット電子メール設定                                              | ×                       |
|-------------------------------------------------------------|-------------------------|
| 全般 送信サーバー 詳細設定                                              | Ē                       |
| ☑送信サーバー (SMTP) は認証                                          | が必要(O)                  |
| <ul> <li>受信メール サーバーと同しま</li> <li>〇次のアカウントとパスワードで</li> </ul> | 受定を使用する(U)<br>ログオンする(L) |
| ア入ウント名(N):                                                  |                         |
| /////////////////////////////////////                       | ワードを保存する(R)             |
| □ セキュリティで保護された                                              | リパスワード認証 (SPA) に対応(Q)   |
| ○ メールを送信する前に受信:                                             | メール サーバーにログオンする(I)      |
|                                                             | チェックを入れると               |
|                                                             | 「受信メールサーバーと同じ設定を使用する」   |
|                                                             | が選択されます。                |
|                                                             |                         |
|                                                             |                         |
|                                                             | OK +P>ZIL               |

「詳細設定」から「送信サーバー (SMTP)」を 587 に変更して、[OK] をクリックします。

| インターネット電子メール設定                                                                                                    |                                                                                 | ×                                     |
|----------------------------------------------------------------------------------------------------|---------------------------------------------------------------------------------|---------------------------------------|
| 全般 送信サーバー 詳細設定                                                                                                    | :                                                                               |                                       |
| サーバーのボート番号<br>受信サーバー (POP3)(I): 11(<br>□ このサーバーでは暗号化さ<br>送信サーバー (SMTP)(O): 58<br>使用する暗号化接続の種類(<br>サーバーのタイムアウト(T)<br>短い ■ 長い :<br>配信<br>☑ サーバーにメッセージのコピーを:<br>☑ サーバーにメッセージのコピーを: | 回 標準設定(D)<br>nた接続 (SSL/TLS) が必要(E)<br>37<br>(C): なし ▼<br>1分<br>置く(L)<br>14 〒 日後 |                                       |
| □[割除済みアイテム]から肖                                                                                                    | <sup>■除されたら、サーバーから削除(M)</sup><br>「サーバーにメッセージの<br>他の端末や WEB メーノ                  | <b>)<br/>コピーを置く」</b> は、<br>レでも受信する場合は |
|                                                                                                    | チェックを入れます。<br>OK +17                                                            | 1211                                  |

7.「アカウントの変更」画面に戻ります。「次へ」をクリックします。

| POP 2 IMAP のアカウント設定<br>お使いのアカウントのメール サー/   | (-の設定を入力してください。                     |                                      |
|--------------------------------------------|-------------------------------------|--------------------------------------|
| ユーザー情報                                     |                                     | アカウント設定のテスト                          |
| 名前(Y):                                     | 創風、太郎                               | アカウントをテストして、入力内容が正しいかどうかを確認することをお勧め  |
| 電子メール アドレス(E):                             | sofutaro@kisnet.or.jp               | U3:9•                                |
| サーバー情報                                     |                                     | アカウント設定のテスト(T)                       |
| アカウントの種類(A):                               | POP3                                |                                      |
| 受信メール サーバー(I):                             | po.kisnet.or.jp                     | 【次へ】をクリックしたらアカワント設定を目動的にナストする<br>(S) |
| 送信メール サーバー <mark>(</mark> SMTP)(O):        | smtp03.kisnet.or.jp                 |                                      |
| メール サーバーへのログオン情報                           | 2                                   |                                      |
| アカウント名(U):                                 | sofutaro                            |                                      |
| パスワード(P):                                  | ******                              |                                      |
| ☑ /(ス)                                     | フードを保存する(R)                         | チェックを入れると                            |
| メール サーバーがセキュリティで保まで、<br>ている場合には、チェック ボックスを | 護されたパスワード認証 (SPA) I<br>オンにしてください(Q) | 「テスト アカウント設定」画面が開き、                  |
|                                            |                                     | 受信・送信サーバーのテストがおこなわれます。               |

テストが完了したら「閉じる」をクリックします。

| ናመታ | ストが完了しました。[閉じる]をクリックして続 | 行してください。 | 中止( <u>S</u> )  |
|-----|-------------------------|----------|-----------------|
|     |                         |          | 閉じる( <u>C</u> ) |
| スク  | 15-                     |          |                 |
| タスク |                         | 状況       |                 |
| /受  | 言メール サーバー (POP3) へのログオン | 完了       |                 |
| 177 | い電子メール メッセージの送信         | 完了       |                 |
|     |                         |          |                 |

8.「すべて完了しました」と表示されます。「完了」をクリックします。

| アカウントの変更                       | ×      |
|--------------------------------|--------|
| すべて完了しました                      |        |
| アカウントのセットアップに必要な情報がすべて入力されました。 |        |
|                                |        |
|                                |        |
|                                |        |
|                                |        |
|                                |        |
| < 戻る(B)                        | 完了     |
| ~ 設定完了 ~<br>- 5 -              | $\sim$ |